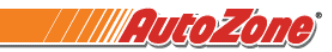

#### First Time Users Only:

- 1. Open a browser and go to www.MyADP.com.
- 2. Click on Get Started link next to New User?
- Sign in to ADP User ID Remember User ID 🚯 Forgot your user ID? New user ? Get started 3. Click on I have a registration code English (US) Y Create Your Account Creating an online account gives you secure and quick access to your personal, pay, HR and company information. It's easy. Please select an option to continue. Find me I have a registration code < Back 4. Type AutoZone-MyADP in the Registration Code box and click Continue
  - Create Account

### **Enter Registration Code**

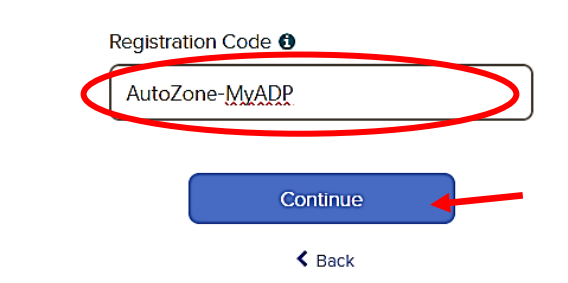

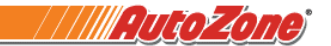

5. Enter your information to identify yourself and click **Continue**. If the system doesn't find you, please review / re-enter your information.

IMPORTANT NOTE: Your information must match your employee record (Use legal name)

| •—                   | ••••••                                   | O                                       | O              |
|----------------------|------------------------------------------|-----------------------------------------|----------------|
| Enter Code           | Identity info                            | Contact Info                            | Create Account |
|                      | Let's Get                                | Started                                 |                |
| Firs                 | t, we'll need some informatic<br>AutoZon | on to create your acc<br><b>ne Inc.</b> | ount with      |
|                      | First Name *                             |                                         |                |
|                      | * •                                      |                                         |                |
|                      | Last Name 🕯 🛈                            |                                         |                |
| $\boldsymbol{\prec}$ | Last 4 Digits of SSN, EIN, or            | r ITIN * 🚯                              | <b>→</b> ≻     |
|                      |                                          |                                         |                |
|                      | Birth Month, Day, and Year               | *                                       |                |
|                      | Month V Do                               | ay 🗸 Year                               | <u> </u>       |
|                      |                                          |                                         |                |
|                      | Contin                                   | nue                                     |                |

6. Verify your identity by email or mobile number. Click on the arrow to select an option.

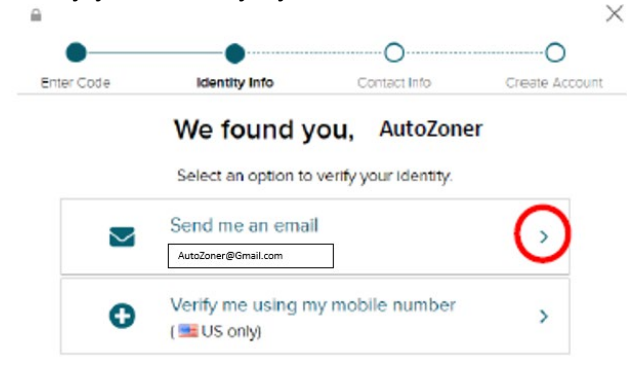

7. Enter the Verification Code you receive and click Continue. The code is valid for 15 minutes.

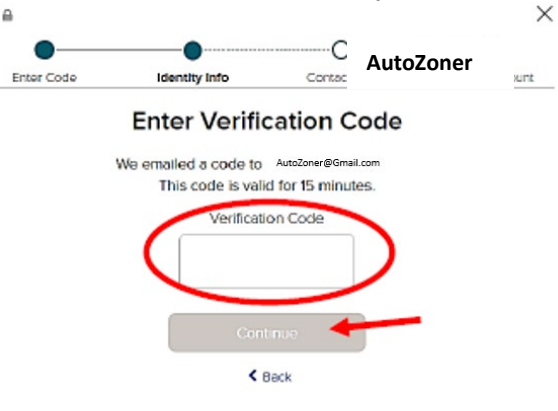

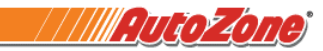

8. Select the Last Pay Statement option in the bottom left corner.

| Status |  |
|--------|--|
|        |  |
|        |  |

| < | Last Pay Statement      |  |
|---|-------------------------|--|
|   | \$XX,XXX.XX             |  |
|   | Take Home - Dec 8, 2023 |  |

**9.** Scroll to the bottom of the screen to Tax Statements, select the **Tax Year** and click **View Statement**. **IMPORTANT NOTE:** The browser must be enabled to allow for pop-ups.

| Tax Statem                           | ients                     |     |
|--------------------------------------|---------------------------|-----|
| Tax year                             |                           |     |
| 2023                                 | )                         | ~ ) |
| W2<br>AUTOZONERS L<br>View statement | LC<br>View all statements |     |

#### Former AutoZoners who are NOT First Time Users:

- 1. Open a browser and go to <u>www.MyADP.com</u>.
- 2. Enter ADP User ID and then click Next. IMPORTANT NOTE: See instructions below if you do not know your ADP User ID or ADP Password.

| Sign in to ADP       |   |
|----------------------|---|
| User ID              |   |
|                      |   |
| Remember User ID ()  |   |
| Next                 | • |
|                      |   |
| Forgot your user ID? |   |
| rorget your user iD: |   |

3. Enter ADP Password and then click Sign In.

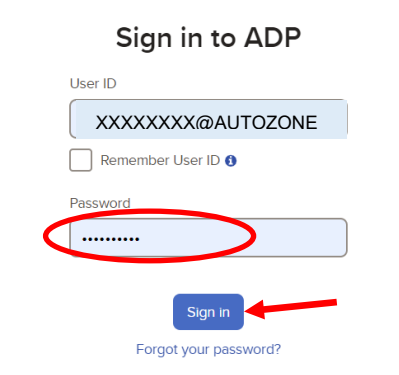

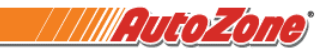

4. Select the Last Pay Statement option in the bottom left corner.

#### Status

l

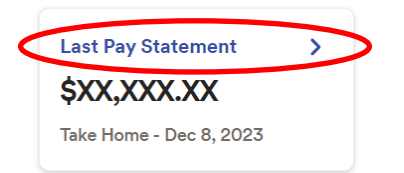

5. Scroll to the bottom of the screen to Tax Statements, select the Tax Year and click View Statement. IMPORTANT NOTE: The browser must be enabled to allow for pop-ups.

| Tax State                         | nents               |   |
|-----------------------------------|---------------------|---|
| Tax year                          |                     |   |
| 2023                              |                     | ~ |
| W2<br>AUTOZONERS<br>View statemen | LLC<br>t            |   |
|                                   | View all statements |   |

#### If you do not know your ADP User ID or ADP password:

- 1. Select Forgot Your User ID?
- 2. Enter your information and click Next IMPORTANT NOTE: The name and email MUST match your ADP record - your legal name. Forgot User ID

| Auto           |               |
|----------------|---------------|
| Last Name *    |               |
| Zoner          |               |
| Choose One * 🚯 |               |
| Email          | Mobile number |
| US - +1(90     | 1) 555-1212   |

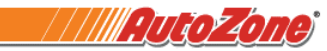

- 3. The system will provide you with your ADP User ID.
- 4. Select Sign In to log in OR select I don't know my password to have your password reset.

|   |              | We found you             |
|---|--------------|--------------------------|
|   | Name         | AutoZoner                |
|   | Organization | AutoZone Inc.            |
| ¢ | User ID      | XXXXXXXX@AUTOZONE 🛛 🐴    |
|   |              | I don't know my password |

5. Select an option to confirm your identity and follow the onscreen prompts.

| ٥         | Send me a t                         | ext message           |                |
|-----------|-------------------------------------|-----------------------|----------------|
|           |                                     | × Cancel              |                |
|           |                                     | 0                     | ×              |
| nter Code | Identity Info                       | Contact info          | Create Account |
|           | We found y                          | AutoZoner             |                |
|           | Select an option to                 | verify your identity. |                |
|           |                                     |                       | <u></u>        |
| Aut       | Send me an emai<br>oZoner@gmail.com |                       | ·              |

#### **Security Verification**

- 6. If the steps above aren't working for you, contact ADP for password support at 1-855-714-8188.
  a. ADP representatives are available:
  - i. Monday Friday 8am 8pm Eastern Time
  - ii. ADP offices are closed on federal holidays
  - b. ADP representatives can only reset passwords. They cannot answer questions about your W-2 or provide printed copies to you.